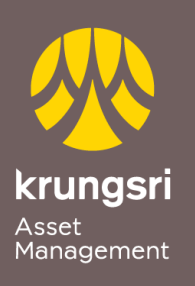

Make Life Simple

A member of **O MUFG** a global financial group

## Direct Debit Registration via Krungsri Online

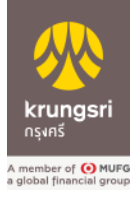

Step to apply for Direct Debit Service (via Internet Banking)

- 1) Go to Krungsri Online https://www.krungsrionline.com
- 2) Enter your own User ID and Password
- 3) Select Deposit Account
- 4) Select Apply Autopay
- 5) Conditions for Krungsri Direct Debit Service Click I Agree
- 6) Select Biller Category Securities and Fund
- 7) Select Biller KRUNGSRI ASSET : 0010161793
- 8) Select Your Account
- 9) Enter your billing information Unit Holder Number 10 digits
- 10) Select Submit
- 11) Fill OTP Password
- 12) Select Confirm